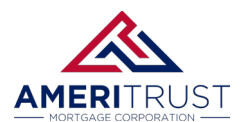

### **Step 1: Accessing the Broker Portal**

Go to <u>Partner Login - AmeriTrust TPO</u> and login in with your ID & Password. Your welcome email will include a **temporary password**, the system will ask you to choose a permanent password when you first login.

<u>Tip: We recommend using Microsoft Edge browser on the first login to set up your permanent</u> password and 3 security questions. Then switch back to Chrome or your browser of choice.

|   | AMERITRUST                                                                 |        |  |  |  |  |  |  |  |  |  |
|---|----------------------------------------------------------------------------|--------|--|--|--|--|--|--|--|--|--|
| • | Licensing 👻 Become a Partner Broker Resources 👻 Contact Us Order Appraisal | Bank S |  |  |  |  |  |  |  |  |  |
|   | Welcome to AmeriTrust TPO                                                  |        |  |  |  |  |  |  |  |  |  |
|   | Login Issues? Please email passwordreset@ameritrusttpo.com                 |        |  |  |  |  |  |  |  |  |  |
|   |                                                                            |        |  |  |  |  |  |  |  |  |  |
|   | Login Forgot login?                                                        |        |  |  |  |  |  |  |  |  |  |
|   | Password Forgot password?                                                  |        |  |  |  |  |  |  |  |  |  |
|   |                                                                            |        |  |  |  |  |  |  |  |  |  |
|   | ©2024 PriceMyLoan, All Rights Reserved.                                    |        |  |  |  |  |  |  |  |  |  |

# **Step 2: Complete 2-Factor Authentication**

You will be asked to verify your ID with two-factor authentication using an SMS-text message to your corresponding mobile phone. This process will register your computer to be used in the future.

If you are locked out from your account, contact your company Admin to reset. If you are the company Admin, contact **passwordreset@ameritrusttpo.com** or your Account Executive.

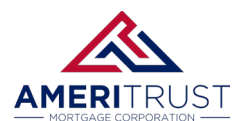

# Step 3: Importing a Loan from a MISMO 3.4 File

From the blue column select the dropdown "Create New Loan", then select "Import Loan File"

| Portal: Broker                                | • |
|-----------------------------------------------|---|
| Broker Pipelines                              | > |
| QuickPricer                                   | > |
| Create New Loan                               | ~ |
| Import Loan File                              |   |
| Create Purchase Loan<br>Create Refinance Loan |   |
| Create 2nd Lien (Standalone)                  |   |
| My Profile                                    |   |
|                                               |   |

Click the radio button for "Import MISMO 3.4" then click "CHOOSE FILE"

#### Select the checkbox and click "IMPORT"

| Portal: Broker                                        | • | Import Loan File                                                                                              |
|-------------------------------------------------------|---|----------------------------------------------------------------------------------------------------|
| Broker Pipelines                                      | > | * Indicates required fields                                                                                   |
| QuickPricer                                           | > | O Import Fannie Mae file                                                                                      |
| Create New Loan                                       | ~ |                                                                                                    |
| Import Loan File                                      |   |                                                                                                    |
| Create Purchase Loan                                  |   | Import MISMO 3.4                                                                                              |
| Create Refinance Loan<br>Create 2nd Lien (Standalone) |   | CHOOSE FILE No file chosen *                                                                                  |
| My Profile                                            |   | I understand that applicants' Social Security Numbers may be stored and potentially visible to other users. * |
|                                                       |   |                                                                                                    |
|                                                       |   | Retrieve existing loan from DO/DU                                                                             |
|                                                       |   | O Retrieve existing loan from LPA                                                                             |
|                                                       | _ |                                                                                                    |

Your loan file is now uploaded to the system and ready to Price, Register and Submit.

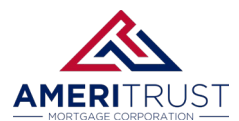

### Step 4: Price and Register your Loan

Select "Pricing" in the left-hand column

| E Pipeline                                   | Loan Number:<br>W24060239                    | Borrower Name<br>Alice Firstimer           | e: Loan Amoun<br>\$455,000.00                  | t: DTI:<br>66.334%      | LTV:<br>70.000%       | CLTV:<br>70.000%         | HC<br>70 |
|----------------------------------------------|----------------------------------------------|--------------------------------------------|------------------------------------------------|-------------------------|-----------------------|--------------------------|----------|
| Status and Agents<br>Application Information | Pricing<br>Prod UniSource Res                | Ware<br>Submit to DU (Seamles              | ss)                                            | Alert Messages          |                       |                          |          |
| Closing Costs                                | Horizon of borrower                          | interest: 60 month                         | s ( <u>explain</u> )                           | Credit has not been ord | ered for Application: | Firstimer, Alice. Please | order cr |
| Pricing                                      | Applications (1) Pro                         | operty & Loan Info PM                      | L Options                                      |                         |                       |                          |          |
| Loan Information                             | Loan Program O<br>Term                       | ptions                                     |                                                |                         |                       |                          |          |
| Rate Lock 🕤                                  | <ul> <li>10 Year</li> <li>15 Year</li> </ul> | 20 Year<br>25 Year                         | 30 Year<br>Other                               |                         |                       |                          |          |
| Disclosures                                  | Amortization                                 |                                            |                                                |                         |                       |                          |          |
| E-docs                                       | Fixed<br>3 Year ARM                          | 5 Year ARM<br>7 Year ARM                   | <ul> <li>10 Year ARM</li> <li>Other</li> </ul> |                         |                       |                          |          |
| Conditions (0)                               | Product                                      |                                            |                                                |                         |                       |                          |          |
| Order Services                               | Conventional HomeReady                       | Home Possible                              | USDA                                           |                         |                       |                          |          |
|                                              | Payment P&I Advanced Options                 | □ I/O                                      |                                                |                         |                       |                          |          |
|                                              | <                                            | Run Price My Loan<br>Number of Programs: 3 | 28                                             |                         |                       |                          |          |

Click the "Applications (1)" tab and select the radio button next to "Manually Enter Credit Report"

| Pricing          |   | Applications (1)                 | Property & Loan Info       | PMI Options              |
|------------------|---|----------------------------------|----------------------------|--------------------------|
| rnung            |   | Remove this a                    | nolication                 | Add New 1003 Application |
| Loan Information |   | Applications (1)                 | Firsting Alice to          | Nuo new 1005 Application |
| Rate Lock of     |   | Applications (1)                 | r insumer, Alice V         |                          |
|                  |   | Applicant Inf                    | 0                          |                          |
| Disclosures      |   | Middle Name                      | Alice                      |                          |
| E-docs           |   | Last Name                        | Firstimer                  |                          |
|                  |   | Suffix                           |                            |                          |
| Conditions (0)   |   | SSN                              | 991-91-9991                |                          |
| Order Services   |   | E-mail                           | alice@mailinator.com       |                          |
|                  |   | Citizenship                      | US Citizen                 | ~                        |
|                  |   | Monthly Income                   | \$8,000.00                 | Self Employed?           |
|                  |   | Explain                          |                            | 0                        |
|                  |   | First Time Home<br>Buyer?        | Explain Explain            | Has Housing<br>History?  |
|                  | 1 | Is Eligible for VA               | Determine                  |                          |
|                  | ` | Loan?                            |                            |                          |
|                  |   | Has Co-Applicant                 |                            |                          |
|                  |   |                                  | Second Part and No. 11 and |                          |
|                  |   | Please select                    | an option                  |                          |
|                  |   | All Borrowers<br>Have Authorized | Determine                  |                          |
|                  |   | Credit Check                     |                            |                          |
|                  |   | Total Payment                    | \$0.00                     | / month                  |
|                  |   | Liquid Appets                    | Edit Liabilitie            | es<br>Franksia           |
|                  |   | Liquid Assets                    | \$165,701.57               | Explain                  |
|                  |   | Flow from Other                  | \$0.00                     | Explain                  |
|                  |   | Order New Cr                     | dit Report                 |                          |
|                  |   | Re-Issue Cred                    | it Report                  |                          |
|                  |   | Upgrade Existi                   | ing Credit Report to Tri-  | Merge Report             |
|                  |   | Enter                            | Credit Revis               | e Property & Loan Info   |
|                  |   |                                  |                            |                          |

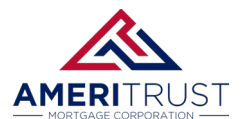

Click the "**Enter Credit**" button and manually enter scores. If you have an existing Credit Report it can be uploaded later under "E-Docs" and our team will re-issue to the file after your loan is submitted.

# You must manually enter Credit Scores; we are not allowing reports to be re-issued before submission. Our team will handle this for you.

|                                              | Add New 1003 A          | To proceed, please answer the following questions:                                               |                                              |
|----------------------------------------------|-------------------------|--------------------------------------------------------------------------------------------------|----------------------------------------------|
| plications (1)                               | Firstimer, Alice 🗸      | Credit Information                                                                               |                                              |
| licant Info                                  |                         | Applicant Credit Scores XP: 0 TU <mark>: 0 EF: 0</mark>                                          |                                              |
| First Name                                   | Alice                   | Has Co-Applicant? Yes                                                                            |                                              |
| Middle Name                                  |                         | Co-Applicant Credit Scores XP: 0 TU: 0 EF: 0                                                     |                                              |
| Last Name                                    | Firstimer               | Mortgage Delinguency 12 Month Look-Back                                                          |                                              |
| Suffix                                       |                         | How many mortgage lates does the applicant have? (Assume rolling lates are not allowed.) Explain |                                              |
| SSN                                          | 991-91-9991             | $0 \lor x30$ $0 \lor x60$ $0 \lor x90$ $0 \lor x120$ $0 \lor x150$                               |                                              |
| E-mail                                       | alice@mailinator.com    | Hew many mentages lates would there he if colling lates were allowed? Evaluate                   |                                              |
| Citizenship                                  | US Citizen 🗸            | 0 v x30                                                                                          |                                              |
| thly Income<br>Explain                       | \$8,000.00 Self Employe | 0 v x60<br>0 v x90                                                                               |                                              |
| Time Home<br>Buver?                          | Explain Has Housi       |                                                                                                  |                                              |
| ligible for VA                               | Determine               | Public Records                                                                                   |                                              |
| Loan?                                        |                         | (Use the most current public record only)<br>Check if applicable File Date Status Satisfied Date |                                              |
| Co-Applicant                                 | ~                       | Foreclosure/NOD:                                                                                 |                                              |
| co Applicant                                 |                         | Chapter 7: V / V Not satisfied V / V                                                             | to the left then click<br>able loan programs |
| ise select a                                 | an option               | Chapter 13:                                                                                      |                                              |
| ll Borrowers<br>e Authorized<br>Credit Check | Determine               | Enter Credit Close                                                                               | an an                                        |
| otal Payment                                 | S0.00 / month           |                                                                                                  | 15, 520                                      |
| iquid Assets                                 | \$165,701.57 Explain    |                                                                                                  |                                              |
| gative Cash                                  |                         |                                                                                                  |                                              |

Select the tab for "Property & Loan Info" and confirm all pricing parameters

|                       | Submit to DU (Seamless)                                      | Alert Messages                                                                                                |
|-----------------------|--------------------------------------------------------------|----------------------------------------------------------------------------------------------------|
| lorizon of borrower i | interest: 60 months (explain)                                | Credit has not been ordered for Application: Firstimer, Alice. Please order credit for more accurate results. |
| Applications (1) Proj | perty & Loan Info PML Options                                |                                                                                                    |
| Property Informa      | ation                                                        |                                                                                                    |
| Street Address        | 3249 E Del Mar Boulevard                                     |                                                                                                    |
| Zip Code              | 91107 State CA 🗸                                             |                                                                                                    |
| County [              | Los Angeles 🗸                                                |                                                                                                    |
| City                  | Pasadena                                                     | Confirm all Property Information is correct                                                                   |
| In Rural Area?        | Ves explain                                                  |                                                                                                    |
| Property Type         | SFR ¥                                                        |                                                                                                    |
| Structure Type        | Detached V                                                   |                                                                                                    |
| Is Seasonal           |                                                              |                                                                                                    |
| Property?             |                                                              |                                                                                                    |
| Additional Monthly    |                                                              | Click the coloulate link to optor Taxon Insurance HOA ato                                                     |
| Housing Expenses      | \$1,355.69 calculate                                         | Click the <u>calculate</u> link to enter laxes, insulance, HOA, etc.                                          |
| Insurance             | Use estimated title cost.                                    |                                                                                                    |
|                       | <ul> <li>Use cost quoted by<br/>borrower/realtor.</li> </ul> |                                                                                                    |
| Area Median           |                                                              |                                                                                                    |
| Income [              | \$0.00                                                       | Select the Loan Program Options to the left then click                                                        |
| Loan Information      |                                                              | "Run Price My Loan" to find available loan programs                                                           |
| Has Property          | tax and insurance escrow                                     |                                                                                                    |
| Inspection Waiver?    | 🗆 Yes                                                        | Select Impound Type and Choose the correct Doc Type                                                           |
| Doc Type              | Full Document                                                | ······································                                                                        |
| Appraised Value       | 5650,000,00                                                  |                                                                                                    |
| Down Payment          | 30.000% \$195.000.00                                         |                                                                                                    |
| 1st Lien              | 70.000% \$455,000.00                                         | Confirm Values and Batios are correct                                                                         |
| 2nd Financing?        | ● No ○ Yes                                                   |                                                                                                    |
| Rate Lock Period [    | 30 V days                                                    |                                                                                                    |
| 7/22/                 | Rate Lock Expiration Date:<br>/2024 (Assumes a 30-day lock.) |                                                                                                    |
| Other Informatio      |                                                              |                                                                                                    |

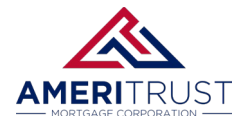

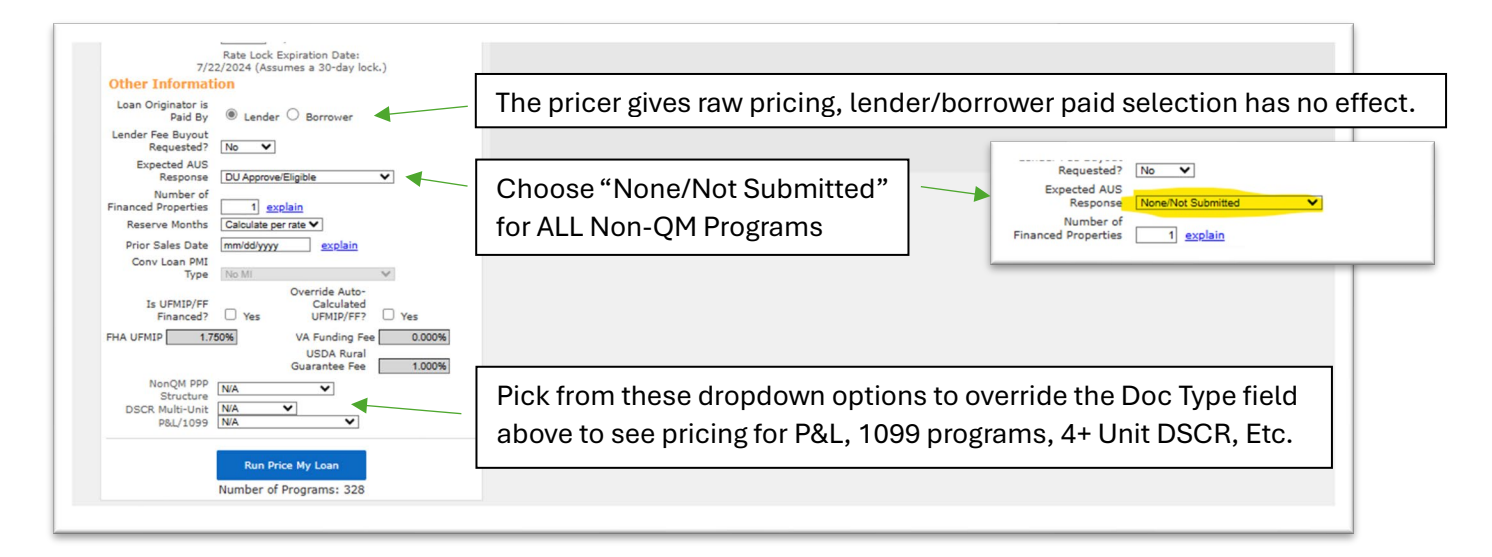

Select the tab for "**PML Options**" to filter any desired settings for Term, Amortization, Product or Payment.

| Applications (1) | Property & Loan Info | PML Options |
|------------------|----------------------|-------------|
| Loan Program     | 1 Options            |             |
| Term             |                      |             |
| 10 Year          | 20 Year              | 30 Year     |
| 15 Year          | 25 Year              | Other       |
| Amortization     |                      |             |
| Fixed            | 5 Year ARM           | 10 Year ARM |
| 3 Year ARM       | 7 Year ARM           | Other       |
| Product          |                      |             |
| Conventional     | Home Possibl         | e 🗌 VA      |
| HomeReady        | FHA                  | USDA        |
| Payment          |                      |             |
| P&I              | □ I/O                |             |
| Advanced Options | 5                    |             |
|                  |                      |             |
|                  | Run Price My Loa     | in          |
|                  | Number of December   |             |

#### Click the "Run Price My Loan" button to view rate and program options

|                                           |                 |               |               |    |       |          |          |        |       |                             |             |                         | Term             |
|-------------------------------------------|-----------------|---------------|---------------|----|-------|----------|----------|--------|-------|-----------------------------|-------------|-------------------------|------------------|
|                                           |                 |               |               |    |       |          |          |        |       | Eligible Loan Programs      | 30 Year     | 20 Year                 | 10 Year          |
| Ra                                        |                 |               |               |    |       |          |          |        |       |                             | Other       | 25 Year                 | 15 Year          |
| red are the borrower's non-<br>** - excer | e costs display | * - The       |               |    |       |          |          |        |       |                             |             |                         | Amortization     |
|                                           | DECEDVE         |               |               |    |       |          |          |        |       |                             | 10 Year ARM | 5 Year ARM              | Fixed            |
|                                           | MONTHS          | CASH TO CLOSE | CLOSING COSTS | QM | APR   | DTI      | PAYMENT  | POINTS | RATE  |                             | Other       | 7 Year ARM              | 3 Year ARM       |
|                                           |                 |               |               |    |       |          | I        |        | RMING | - 30 YR FIXED CONFO         |             |                         | Product          |
| 30 YR FIXED CONFORMING F                  | -8.0            | \$204,590.86  | \$9,590.86    | 0  | 8.696 | **61.183 | 3,538.94 | -3.148 | 8.625 | pin register request lock   |             | Home Possible           | Conventional     |
| 30 YR FIXED CONFORMING F                  | -8.1            | \$204.575.07  | \$9.575.07    | 0  | 8.570 | **60.678 | 3,498.56 | -2.776 | 8.500 | pin register request lock   | USDA        | FHA FHA                 | U HomeReady      |
| 30 YR FIXED CONFORMING F                  | -8.1            | \$204,559.27  | \$9,559.27    | 0  | 8.444 | **60.175 | 3,458.33 | -2.399 | 8.375 | pin register request lock   |             | -                       | Payment          |
| 30 YR FIXED CONFORMING F                  | -8.2            | \$204,543.47  | \$9.543.47    | 0  | 8.318 | **59.674 | 3,418.26 | -2.018 | 8.250 | pin register request lock   |             | □ I/O                   | P&I              |
| 30 YR FIXED CONF FNMA ATH                 | -8.3            | \$204,527.67  | \$9,527.67    | 0  | 8.192 | **59.176 | 3,378.36 | -3.529 | 8.125 | pin register request lock   |             |                         | Advanced Options |
| 30 FIXED FNMA 1ST CONF AT                 | -8.3            | \$204,527.67  | \$9,527.67    | 0  | 8.192 | 59.176   | 3,378.36 | -2.981 | 8.125 | + pin register request lock |             |                         |                  |
| 30 YR FIXED CONF FNMA ATH                 | -8.3            | \$204,511.87  | \$9,511.87    | 0  | 8.066 | **58.679 | 3,338.63 | -3.408 | 8.000 | pin register request lock   |             | Run Price My Loan       | -                |
| 30 FIXED FNMA 1ST CONF AT                 | <u>-8.3</u>     | \$204,511.87  | \$9,511.87    | 0  | 8.066 | 58.679   | 3,338.63 | -2.677 | 8.000 | + pin register request lock | 28          | Number of Programs: 328 |                  |
| 30 YR FIXED CONF FNMA ATH                 | -8.3            | \$204,510.61  | \$9,510.61    | 0  | 8.056 | **58.639 | 3,335.46 | -3.383 | 7.990 | pin register request lock   |             |                         |                  |
| 30 YR FIXED CONF FNMA ATN                 | -8.4            | \$204,496.07  | \$9,496.07    | 0  | 7.940 | **58.184 | 3,299.07 | -2.965 | 7.875 | pin register request lock   |             |                         |                  |
| 30 FIXED FNMA 1ST CONF AT                 | -8.4            | \$204,496.07  | \$9,496.07    | 0  | 7.940 | 58.184   | 3,299.07 | -2.388 | 7.875 | + pin register request lock |             |                         |                  |
|                                           |                 |               | +0.400.07     | •  | 7.045 | *****    | 0.050.00 | 0.000  | 7 750 | and and the second had      |             |                         |                  |

Step by Step v.1 | Ameritrust Mortgage Corporation | Last Updated: 6/25/2024

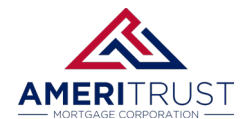

Please Note: Gold/Platinum/ITIN Programs are NOT in the Pricing Engine.

Instead, please go to EDOCS and upload your SUBMISSION FORM and make note on the form of the desired program.

Email your AE and <u>submission@ameritrusttpo.com</u>. Please include your Loan Number and Last Name of file to register your loan and move it to the Disclosure/Underwriting Queue.

Click the "**Register**" link for your desired Rate/Program. NON-QM LOANS MAY NOTE BE LOCKED UNTIL LOAN HAS BEEN UNDERWRITTEN.

| CONTRACTOR OF A DESCRIPTION |   | pin register request lock | 8,125 | -3.529 | 3,378,36 | **59,176      | 8,192 |   | \$9.527.67 | \$204,527,67 | -8.3        | 30 YR FIXED CONF FNMA ATM  |
|-----------------------------|---|---------------------------|-------|--------|----------|---------------|-------|---|------------|--------------|-------------|----------------------------|
| Des Drive He Leve           | + | pin register request lock | 8.125 | -2.981 | 3,378.36 | 59.176        | 8.192 | 0 | \$9,527.67 | \$204,527.67 | -8.3        | 30 FIXED FNMA 1ST CONF ATM |
| Number of Brograms, 228     |   | pin register request lock | 8.000 | -3.408 | 3,338.63 | **58.679      | 8.066 | ٧ | \$9,511.87 | \$204,511.87 | -8.3        | 30 YR FIXED CONF FNMA ATM  |
| Number of Programs: 526     | + | pin register request lock | 8.000 | -2.677 | 3,338.63 | <u>58.679</u> | 8.066 | 0 | \$9,511.87 | \$204,511.87 | -8.3        | 30 FIXED FNMA 1ST CONF ATM |
|                             |   | pin register request lock | 7.990 | -3.383 | 3,335.46 | **58.639      | 8.056 | 0 | \$9,510.61 | \$204,510.61 | -8.3        | 30 YR FIXED CONF FNMA ATM  |
|                             |   | pin register request lock | 7.875 | -2.965 | 3,299.07 | **58.184      | 7.940 | 0 | \$9,496.07 | \$204,496.07 | <u>-8.4</u> | 30 YR FIXED CONF FNMA ATM  |
|                             |   |                           |       |        |          |               |       |   |            |              |             |                            |

Review and check the "I Agree" box to Register your loan

| Borrower Name: Loan /<br>Alice Firstimer \$455,0 | Login Issues? Please email basswordreset@ameritrusttoo.com       Image: Comparison of the system of the system of th | ulevard, l | Pasadena, (       | Loa<br>CA 91107 Con                 |
|--------------------------------------------------|----------------------------------------------------------------------------------------------------|------------|-------------------|-------------------------------------|
| Irce ResWare                                     | Message to Lender                                                                                                    |            |                   |                                     |
|                                                  |                                                                                                    |            |                   |                                     |
| Submit to DU (Seamless)                          |                                                                                                    |            |                   |                                     |
| (1) Property & Loan Info                         | la de la constante de la constante                                                                                                    | -          |                   |                                     |
| aram Options                                     | *****THIS DECISION/PRICING WAS RENDERED WITHOUT A CREDIT REPORT. ANOTHER EVALUATION                                                                                                    | Its to Com | pare : 0          | Generate Comparison                 |
|                                                  | WITH A TRI MERGE CREDIT REPORT IS REQUIRED TO SUBMIT FILE*****                                                                                                    | -          |                   |                                     |
| · 🗌 20 Year 🛛 30 Year                            | OPEN JUDGMENTS, GARNISHMENTS, AND ALL OUTSTANDING LIENS THAT ARE IN THE PUBLIC RECORDS<br>SECTION OF THE CREDIT REPORT WILL BE IDENTIFIED AND MUST BE PAID OFF PRIOR TO CLOSING                                                                                                    |            |                   |                                     |
| · 25 Year Other                                  | THE LOAN OFFICER MAY NOT HAVE A VALID LICENSE FOR THE SUBJECT PROPERTY STATE. PLEASE VERIFY.                                                                                                    | * - Th     | e costs displa    | Ra<br>lyed are the borrower's non-f |
|                                                  | THE ORIGINATING COMPANY MAY NOT HAVE A VALUE LICENSE FOR THE SUBJECT PROPERTY STATE                                                                                                    |            |                   | ** - excee                          |
| ARM 7 Year ARM 0ther                             | PLEASE VERIFY.                                                                                                    | TO CLOSE   | RESERVE<br>MONTHS |                                     |
|                                                  | Agreement                                                                                                    |            | 1                 |                                     |
| tional 🗌 Home Possible 🗌 VA                      | days to be accepted. Pricing indicated in PriceMyLoan should not be interpreted as                                                                                                    | 204,590.86 | -8.0              | 30 YR FIXED CONFORMING F            |
| eady 🗹 FHA 🗌 USDA                                | a commitment in any way. Pricing is subject to change at any time. LOCK REQUESTS                                                                                                    | 204,575.07 | -8.1              | 30 YR FIXED CONFORMING F            |
|                                                  |                                                                                                    | 204,559.27 | -8.1              | 30 YR FIXED CONFORMING P            |
| □ 1/0                                            | Confirm                                                                                                    | 204,543.47 | -8.2              | 30 YR FIXED CONFORMING F            |
| <u>ptions</u>                                    |                                                                                                    | 204,527.67 | -8.3              | 30 YR FIXED CONF FNMA ATM           |
| Run Price My Loan                                |                                                                                                    | 204,527.67 | -8.3              | 30 FIXED FNMA 1ST CONF AT           |
| Number of Programs: 228                          |                                                                                                    | 204,511.87 | -8.3              | 30 YR FIXED CONF FNMA ATM           |
| Number of Programs, 520                          |                                                                                                    | 204,511.87 | <u>-8.3</u>       | 30 FIXED FNMA 1ST CONF AT           |

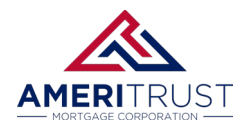

#### Your loan is now Registered

|                                                       | Login Issues? Pl<br>PrintView_Frame - Work 3 - Micros                                                                | ease email basswordres<br>oft Edge | et@ameritrusttpo.com                                                                               | - 0                                           | ×                              |
|-------------------------------------------------------|----------------------------------------------------------------------------------------------------|------------------------------------|----------------------------------------------------------------------------------------------------|-----------------------------------------------|--------------------------------|
|                                                       | ttps://origination.mortga                                                                                            | ge.meridianlink.com/co             | mmon/PrintView_Frame.asp                                                                           | x?isResult=1&bod                              | AN                             |
|                                                       | PRINT CLOSE                                                                                                    |                                    |                                                                                                    |                                               |                                |
| Name: Loan Amount:<br>mer \$455,000.00                |                                                                                                    |                                    |                                                                                                    |                                               | Loan Type:<br>107 Conventional |
| Loan Information Prod UniSource ResWare               |                                                                                                    |                                    | AMI                                                                                                |                                               |                                |
| Loan Terms Additi                                     |                                                                                                    |                                    | MOR                                                                                                | IGAGE CORPORATION                             | -                              |
| Loan Information                                      | Certificate Date: 6/21/2024 10:18:                                                                                   | 30 FIXED FNMA 1<br>39 AM PDT       | ST CONF ATM<br>Payment Type: I<br>Certificate                                                      | Principal & Interest<br>Reference #:W24060239 | t                              |
| 30 FIXED FNMA 1ST CONF AT<br>Lien Position<br>First V | Loan Officer Information<br>Company:PRICEMYLOAN.COM<br>Loan Officer:Wes Harper<br>Loan Officer Email Address: wes@ai | meritrust-mortgage.com             | Company Phone: <b>(714)</b><br>Company Fax:<br>Loan Officer Phone: <b>(71</b><br>Loan Officer Fax: | 957-6335<br>4) 215-0369                       | _                              |
| Amortization Type<br>Fixed V                          | Processor (External) Info<br>Processor (External):Wes Harper<br>Email Address: wes@ameritrust-mo                     | ormation<br>ortgage.com            | Phone: <b>(714) 215-0369</b><br>Fax:                                                               |                                               | -                              |
|                                                       | Processor Information<br>Processor:<br>Email Address:                                                                |                                    | Phone:<br>Fax:                                                                                     |                                               | _                              |
|                                                       | Loan Scenario<br>Borrower Information                                                                                |                                    | Subject Property Information                                                                       | <u>n</u>                                      |                                |
|                                                       | Borrower                                                                                                    | Alice Firstimer                    | Property State                                                                                     | CA                                            | -                              |

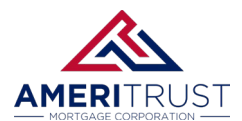

# **Step 5: Upload Submission Docs**

Select "E-Docs" in the left column. Then Drag & Drop your files or click the Select Files to Upload button.

| E Pipeline           | Loai<br>W24 | n Number:<br>1060239 | Borrower Name:<br>Alice Firstimer | Loan Am<br>\$455,00 | nount: D<br>0.00 58 | TI:<br>8.184%              | LTV:<br>70.000%    | CLTV:<br>70.000% | HCLTV:<br>70.000% | Property Addre<br>3249 E Del Mai |
|----------------------|-------------|----------------------|-----------------------------------|---------------------|---------------------|----------------------------|--------------------|------------------|-------------------|----------------------------------|
| Status and Agents    |             |                      | E-docs                            |                     |                     |                            |                    |                  |                   |                                  |
| Application Informat | tion        |                      | Prod UniSource ResV               | Vare                | SUBN                | AIT TO DO                  | CUMENT CH          | ECK              |                   |                                  |
| Closing Costs        | Die         |                      | loodu                             |                     |                     |                            |                    |                  |                   |                                  |
| Pricing              | <u>Ple</u>  | ase op               | <u>load:</u>                      | 1                   | Fax Docs            | [                          | Document Li        | st               |                   |                                  |
| Loan Information     | :           | Fee She              | eet(s)<br>r URLA                  | me                  | nts at a time       | with a total               | upload size o      | f 100MB.         |                   |                                  |
| Rate Lock 🖻          | •           | PDF co               | py of credit rep                  | ort 🖳               |                     |                            |                    |                  |                   | Instructions for Broke           |
| Disclosures          | •           | AmeriT               | rust TPO                          |                     |                     | 6                          |                    |                  |                   | Instructions for Broke           |
| E-docs               |             | Submis               | ssion Form                        | Dr                  | ag and Drop         | Files Her                  | e to Upload        |                  |                   |                                  |
| Conditions (5)       | •           | Anti Ste<br>Borrow   | eering Form<br>ers Authorizati    | on                  | OR SELECT           | r files to u<br>selected f | PLOAD<br>or upload |                  |                   |                                  |
| Order Services       |             | _                    |                                   |                     |                     |                            |                    |                  |                   |                                  |
|                      |             |                      |                                   |                     |                     |                            |                    |                  |                   |                                  |
|                      | ~           |                      | File Name                         |                     |                     |                            | Doc Typ            | be *             |                   | Descriptio                       |
|                      |             |                      | Instructions for Broke            | er Admins to        | add Users.po        | df                         | [ select           | Doctype ] scar   | n barcodes        | 0 of 200 cl                      |
|                      |             |                      | UPLOAD DOCS                       |                     |                     |                            |                    |                  |                   | 0012000                          |

Click the "select Doctype" link, Choose "TPO SUBMISSION" Then "SUBMISSION DOCUMENTS"

| Select a Doc Folder       | Select a Doc Type ×           |
|---------------------------|-------------------------------|
| Search for: SEARCH        | Folders > TPO SUBMISSION      |
| Choose a Doc Folder:      | Search for: SEARCH Q          |
| Folder                    | Choose a Doc Type:            |
| INCOME                    | Doc Type                      |
| INVOICES                  | BROKER SUBMISSION FORM        |
| LEFT SIDE OF FILE         | FHA/VA/USDA CASE # REQUEST    |
| LENDINGQB                 | INITIAL CREDIT PACKAGE UPLOAD |
| LOCK DESK                 | SUBMISSION DOCUMENTS          |
| SUBJECT PROPERTY          | TPO APPRAISAL                 |
| TPO CONDITIONS FOR REVIEW |                               |
| TPO FUNDING CONDITIONS    |                               |
| TPO SUBMISSION            |                               |
| UNCLASSIFIED              |                               |
| VA                        |                               |

/

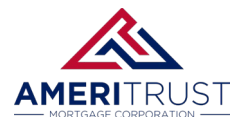

Once all Docs are uploaded and Coded please click the "UPLOAD DOCS" button

| File Name                           | Doc Type * | Description | Internal Comments | Selected Application |
|-------------------------------------|------------|-------------|-------------------|----------------------|
| 1 document uploaded.<br>UPLOAD DOCS |            |             | Waiting for files |                      |

Finally click the "SUBMIT TO DOCUMENT CHECK" to submit your file for initial UW review

<u>Please note: If unable to Register (ITIN/GOLD/Platinum) this button will be greyed out. Please refer to above instructions for submitting your loan.</u>

| Prod UniSource ResWare     | SUBMIT TO                  | DOCUMENT CHECK                                           |
|----------------------------|----------------------------|----------------------------------------------------------|
| Upload Docs                | Fax Docs                   | Document List                                            |
| You may upload up to 12 do | cuments at a time with a t | otal upload size of 100MB.                               |
|                            | <b>^</b>                   | Files to Upload:                                         |
|                            | Drag and Drop Files        | Here to Upload                                           |
|                            | 0 of 12 files selecte      |                                                          |
| L                          |                            | Are you sure you would like to Submit to Document Check? |
| File Name                  | Doc Type *                 | CANCEL OK CANCEL                                         |
| 1 document uploaded.       |                            |                                                          |

Click OK and then OK again. Your File will now be in line for Doc Review and Initial Disclosures.

| OR SELECT FILES TO UP (<br>0 of 12 files selected fo | oao -                                             |            |
|------------------------------------------------------|---------------------------------------------------|------------|
|                                                      | Submission to "Document Check" status successful. |            |
| Doc Type *                                           | <mark>or</mark>                                   | s Selected |

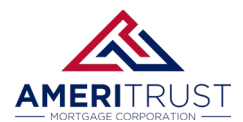

# Step 6: For all Files that require AUS approval

Please upload a copy of your AUS Findings under "E-Docs" if applicable.

### **Step 7: Ordering and Delivering Appraisals**

Please review our appraisal policy here: Approved AMCs - AmeriTrust TPO

### **Step 8: Uploading Conditions**

Please upload conditions to the "E-Docs" section of the left-hand menu.

Please DO NOT upload conditions under the "Conditions" tab.

| G Pipeline              | Loan Number:<br>W24060239 | Borrower Name:<br>Alice Firstimer | Loan Amount:<br>\$455,000.00 | DTI:<br>58.184% | LTV:<br>70.000%  | CLTV:<br>70.000% | HCLTV:<br>70.000% | Property Addre<br>3249 E Del Ma |
|-------------------------|---------------------------|-----------------------------------|------------------------------|-----------------|------------------|------------------|-------------------|---------------------------------|
| Status and Agents       |                           | E-docs                            |                              |                 |                  |                  |                   |                                 |
| Application Information |                           | Prod UniSource ResW               | are                          | SUBMIT TO D     | OCUMENT CH       | ECK              |                   |                                 |
| Closing Costs           |                           |                                   | 5 . 5                        |                 |                  |                  |                   |                                 |
| Pricing                 |                           | Upload Docs                       | Fax Do                       | CS              | Document Li      | st               |                   |                                 |
| Loan Information        |                           | You may upload up to              | 12 documents at a            | time with a tot | al upload size o | of 100MB.        |                   |                                 |
| Rate Lock 🖻             |                           | [                                 |                              |                 |                  |                  |                   | Instructions for Brok           |
| Disclosures             |                           |                                   |                              | 6               |                  |                  |                   |                                 |
| E-docs                  |                           |                                   | Drag and                     | Drop Files He   | ere to Upload    |                  |                   |                                 |
| Conditions (5)          |                           |                                   | 1 of 12 1                    | files selected  | for upload       |                  |                   |                                 |
| Order Services          |                           | [                                 |                              |                 |                  |                  |                   |                                 |
|                         | <                         | File Name                         |                              |                 | Doc Ty           | pe *             |                   | Descriptic                      |
|                         | -                         | Instructions for Broker           | r Admins to add Use          | ers.pdf         | [ select         | Doctype ] sca    | n barcodes        | 0 of 200 c                      |
|                         |                           |                                   |                              |                 |                  |                  |                   |                                 |

Click the "select Doctype" and choose "TPO CONDITIONS FOR REVIEW" then "WHOLESALE CONDITIONS FOR UW TO REVIEW"

| x Docs           | Select a Doc Folder X     |      | Fax Docs             | Select a Doc Type Folders > TPO CONDITIONS FOR REVIEW | ×       |
|------------------|---------------------------|------|----------------------|-------------------------------------------------------|---------|
|                  | Choose a Doc Folder:      |      | ments at a time with | Search for: SEARCH O                                  |         |
| C.               | Folder                    |      |                      |                                                       |         |
| and Drop File    | PROCESSOR TO REVIEW       |      | E C                  | Choose a Doc Type:                                    |         |
| OR SELECT FIL    | QUALITY CONTROL           |      | Drag and Drop File   | Doc Type                                              |         |
| of 12 files sele | SECONDARY                 |      | OR SELECT FIL        | WHOLESALE CONDITIONS FOR UW TO REVIEW                 |         |
|                  | SERVICING                 |      | 1 of 12 files sele   |                                                       | _       |
|                  | SUBJECT PROPERTY          |      |                      |                                                       |         |
| Doc Type *       | TPO CONDITIONS FOR REVIEW | Inte |                      |                                                       |         |
| [ select Doc     | TPO FUNDING CONDITIONS    |      | Doc Type *           |                                                       | Interna |

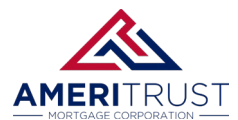

### **Step 9: Change of Circumstances**

For any changes of circumstance to your loan please complete the COC form here: <u>COC Request Form -</u> <u>AmeriTrust.pdf (ameritrusttpo.com)</u> and upload to "E-Docs". Please notify your AE & Account Manager of the requested Loan Change and be sure to make note of your Loan Number and Borrower Last Name.

# **Step 10: Requesting a Rate Lock**

Please ensure you have uploaded an accurate Escrow Fee sheet. Then email <u>locks@ameritrusttpo.com</u> to request your rate lock.

Please review our Lock policy here. Microsoft Word - AMC\_TPO Lock Policies\_2022 (ameritrusttpo.com)

For any further questions regarding your loan please contact your AE and Account Manager.